# 校內環境保護及安全衛生規定

國立中山大學環境保護暨安全衛生中心 114年1月17日

環安中心負責項業務

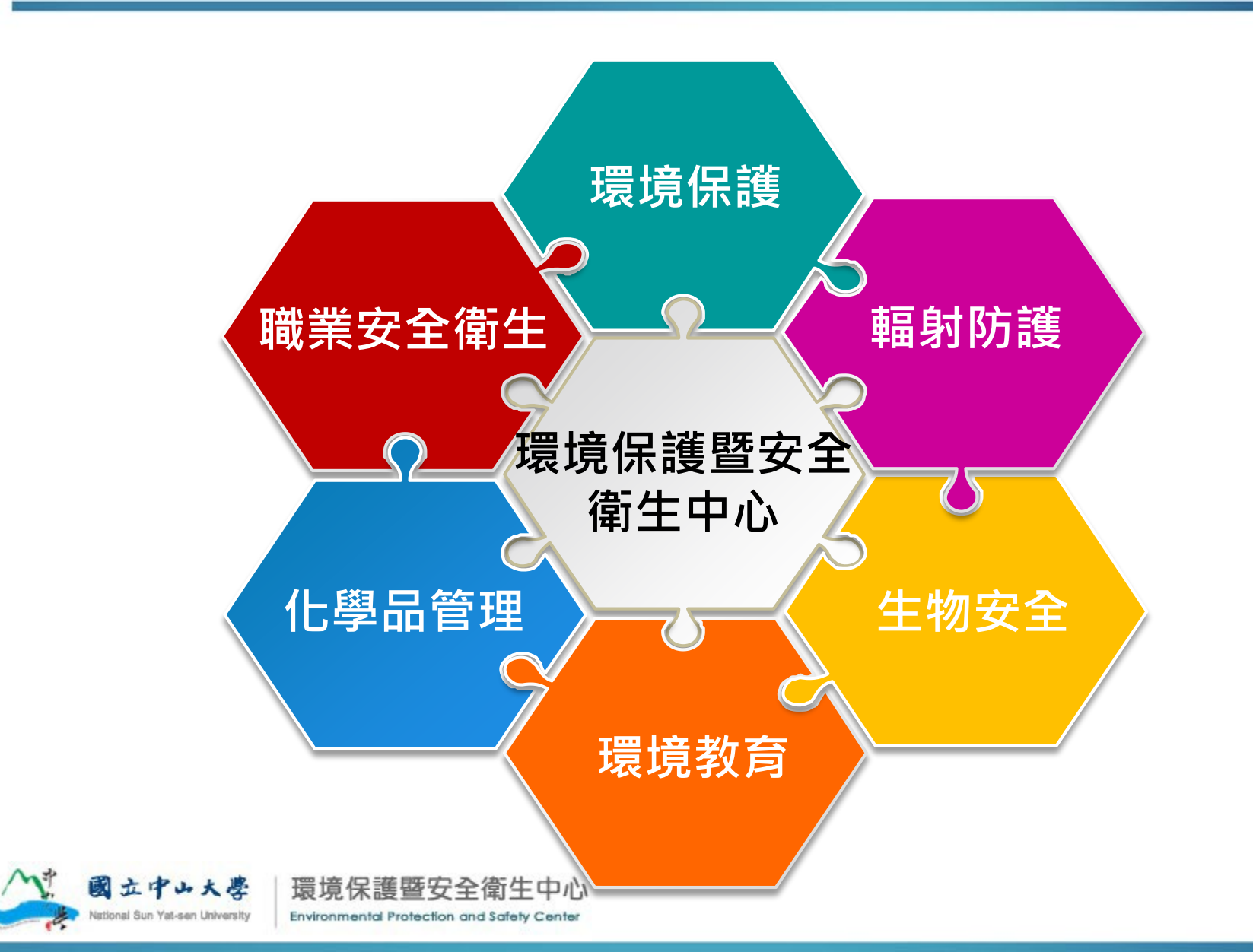

環安中心各項業務辦理時程

- 申報及檢測業務
  - --毒性化學物質:每年一月、四月、七月及十月申報。
  - --關注化學物質:每年一月申報
  - --職業災害統計:每個月十號前申報。
  - -優先管理化學品:每年**八月**申報。
  - 危險機械設備及作業環境檢測:每年**五月**及十一月調查。
  - -- 感染性生物材料:每年三月、六月、九月及十二月申報。
  - -密封放射性物質:每個月**十五號前**申報。
  - -許可類放射性物質及設備年度偵測:每年**十二月**申報。
  - -許可類非密封性放射性物質廢水排放:每年一月及七月申報。
- 有害事業廢棄物處理
  - -廢液:每1.5個月辦理清運一次。
    -廢藥品及廢玻璃:每年二至三次辦理清運。
    -感染性廢棄物:每個月辦理清運一次
- 實驗室查核
  - -抽氣櫃排氣檢測:每年七月及八月。
  - -安全衛生查核:每月一至二次。
  - -生物安全二級實驗室查核:每年一次
  - —放射性物質、可發生游離輻射設備實驗室查核:每年一次

     -密封放射性質擦試測試:每年一次

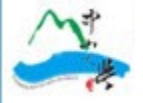

# 能資源及環境管理系統 【一般使用者中文化系統操作手册】

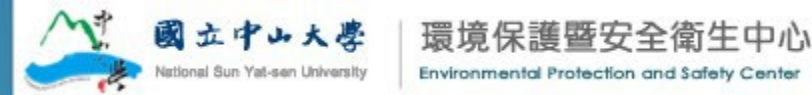

#### 能資源及環境管理系統

#### ① 進入環安中心首頁

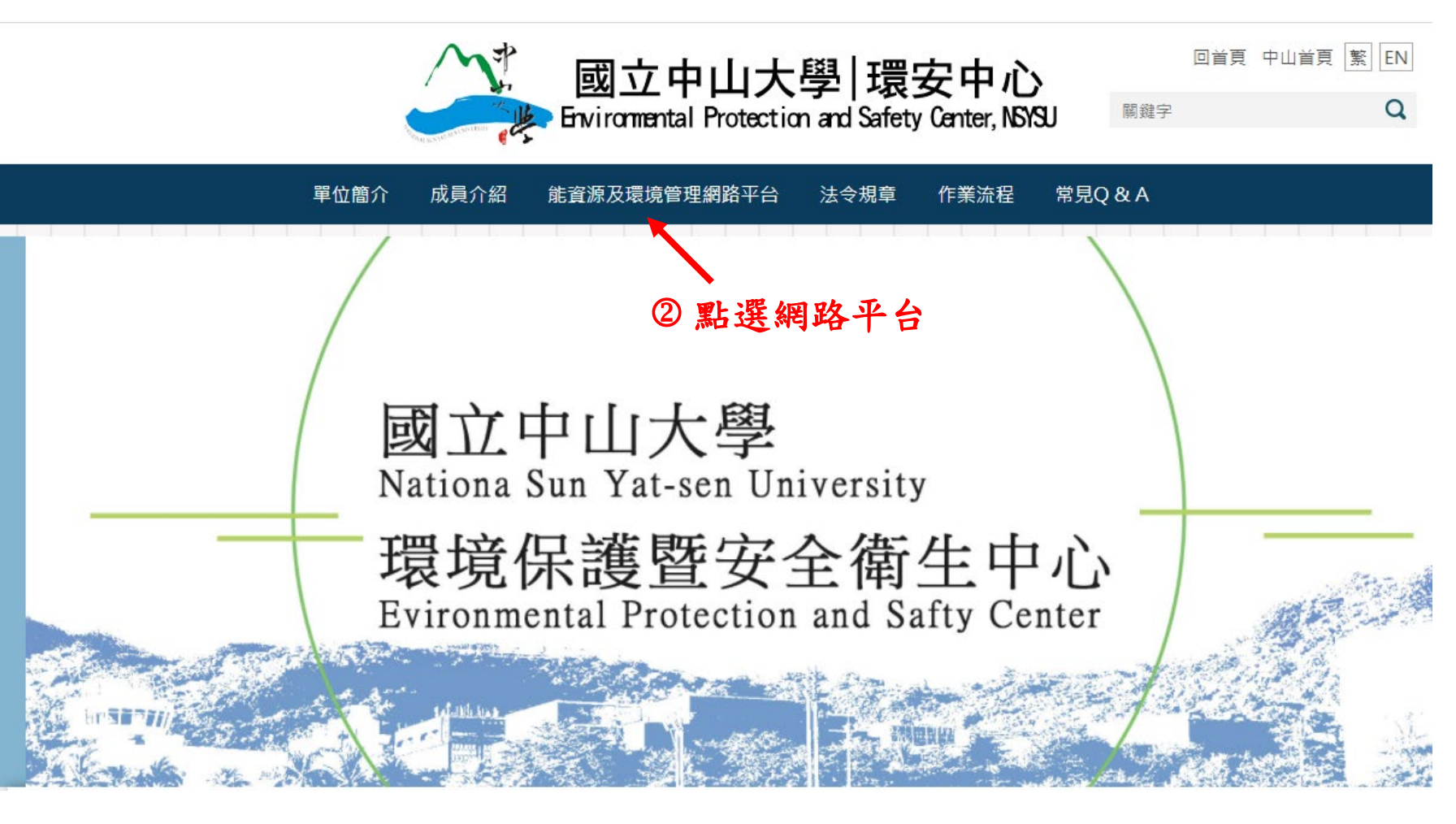

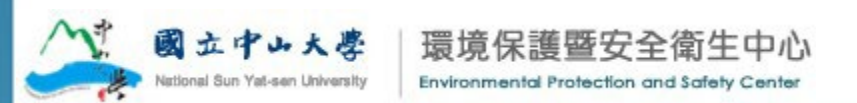

登入畫面及網址

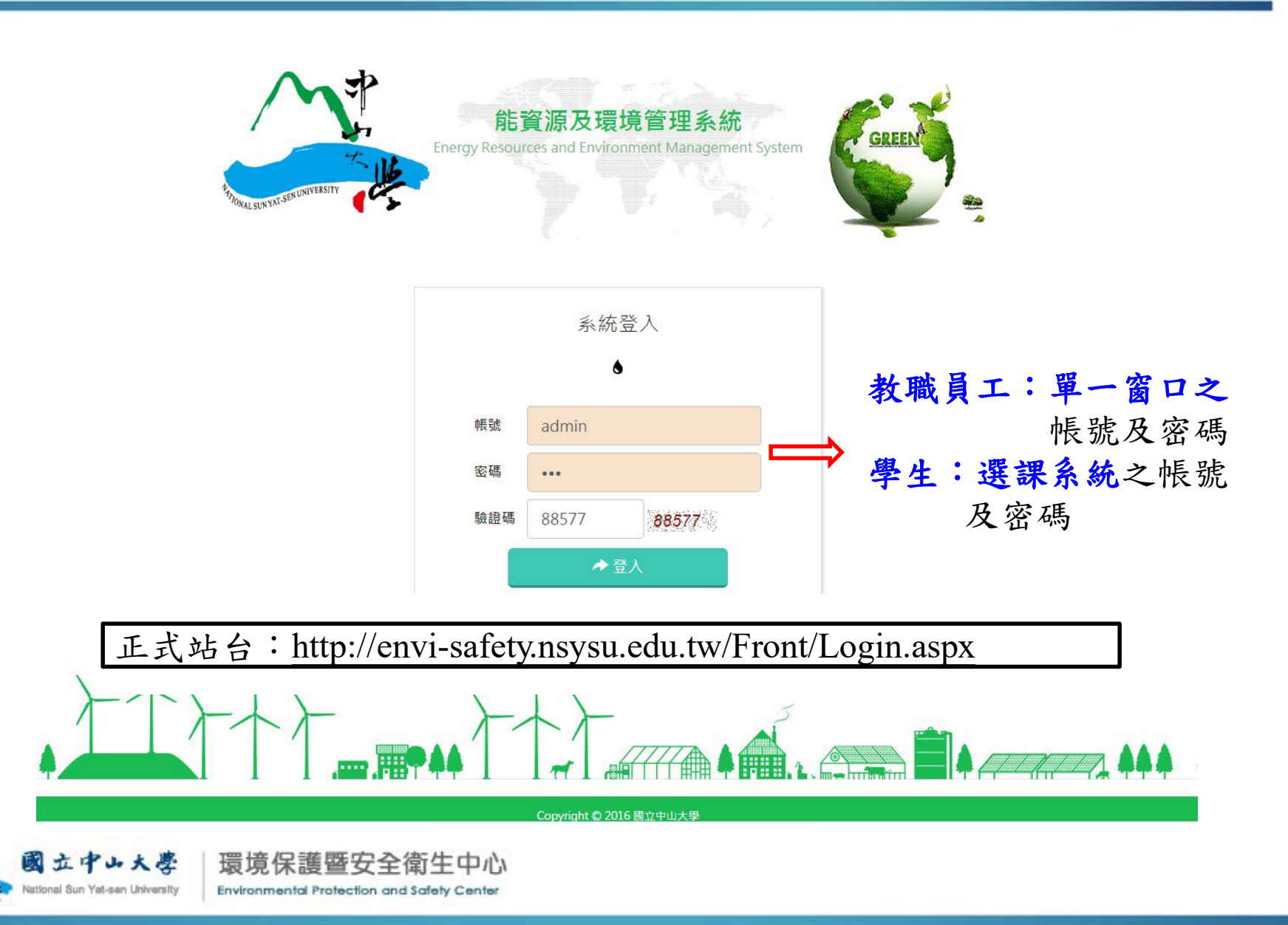

# -般使用者

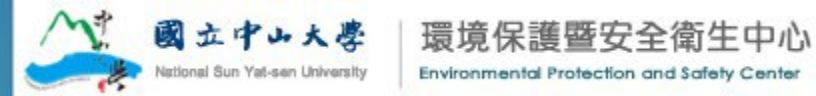

首次登入

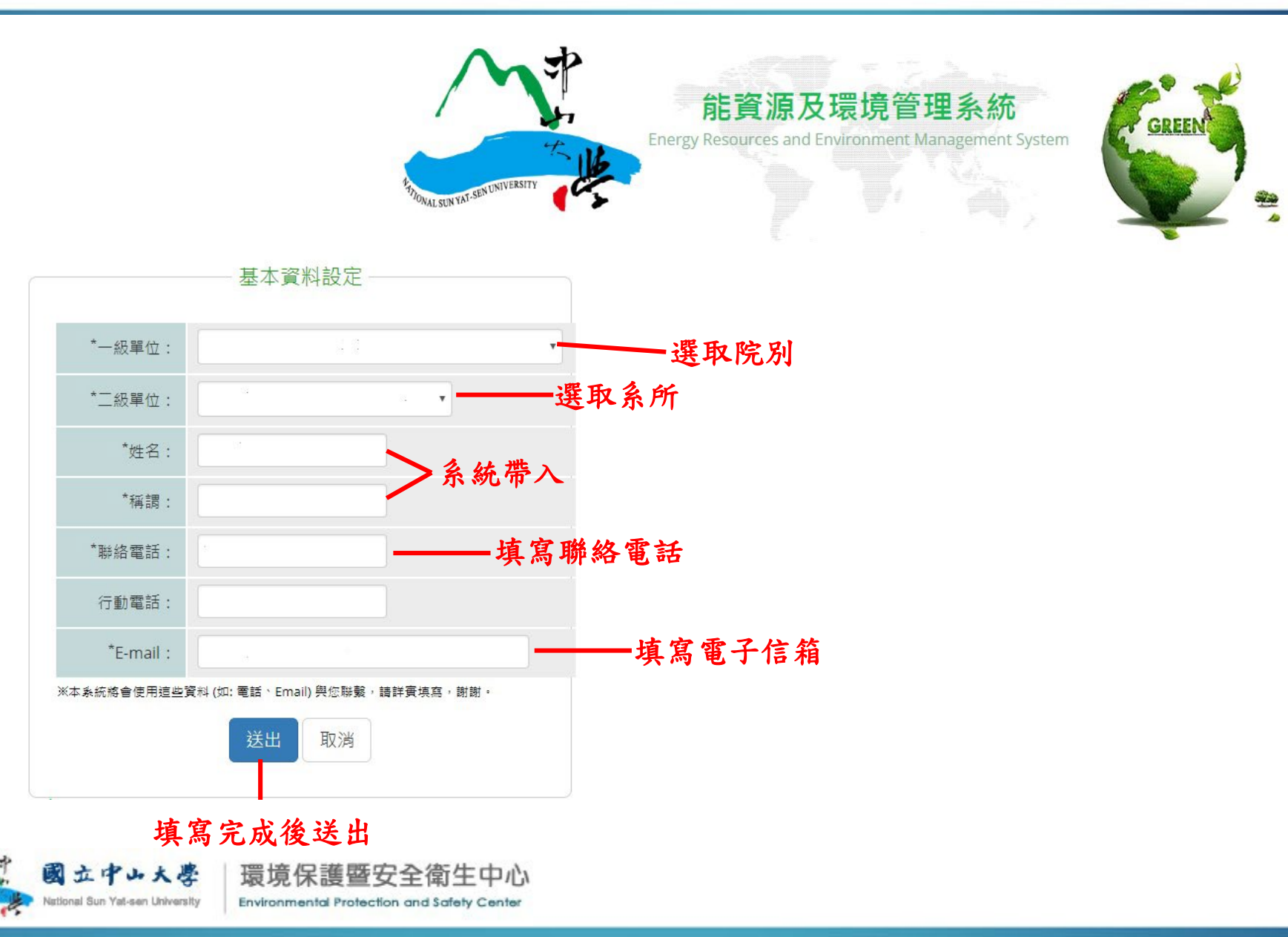

# 一般使用者操作功能列表

- 最新消息
- 各項資料下載(研習證書)實驗室場所申請
- 資料維護人申請

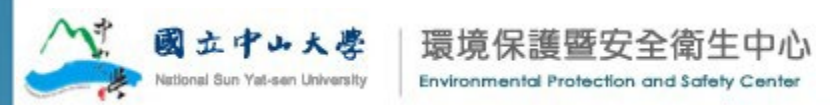

登入-首頁

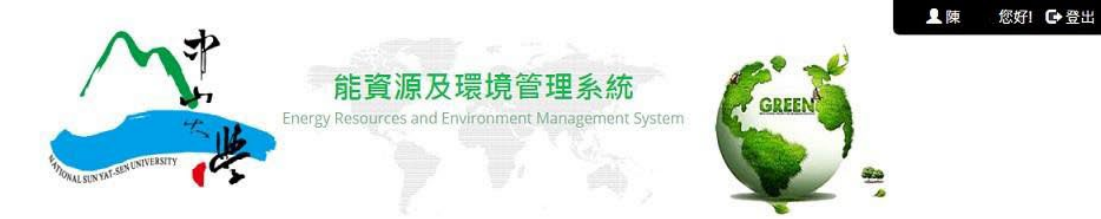

| 【息公告<br> | │待辦事項 TO-DO List |                 |                       |
|----------|------------------|-----------------|-----------------------|
| 戰        |                  |                 |                       |
|          | 最新消息 News        |                 |                       |
|          | 發佈時間 公告主題        |                 |                       |
|          | 目前無任何消息          |                 |                       |
|          |                  |                 |                       |
|          |                  |                 |                       |
|          |                  |                 |                       |
|          |                  | 444             | 121                   |
|          |                  |                 |                       |
|          | 使用者指南            | 實驗室場所申請         | 資料維護人申請               |
|          | User Guide       | A/C APP for Lab | A/C APP for Lab staff |

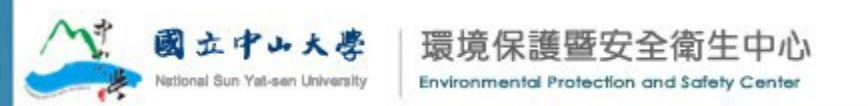

# 一般使用者 資料維護人員申請

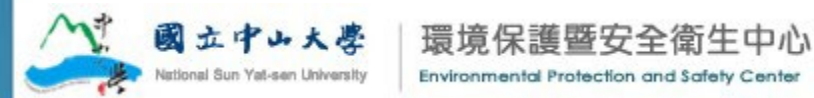

## 資料維護人身份及其功能

- 資料維護人身分:本校教、職、員、工及生皆可申請, 帳號及密碼教職員工為其單一窗口之登入帳號,學生為 其選課系統之登入帳號。
- 安全衛生(含輻射防護)檢查員:一間實驗室1人,負責實 驗室安全衛生(含輻射防護)自主檢查表(每日及每週)及作 業環境暨危險機械及設備調查(二)之填報作業。
- 節約能源自主檢查員:一間實驗室1人,負責填報實驗
   室之每週節約能源自主檢查表。
- 藥品管理員:一間實驗室2人,負責實驗室化學品(含一般、危害、優先、管制、先驅及毒性化學物)之申請及申報作業。
- 實驗室代理人:一間實驗室1人,代理實驗室負責人(教師)管理實驗室,其權限與負責人相同。

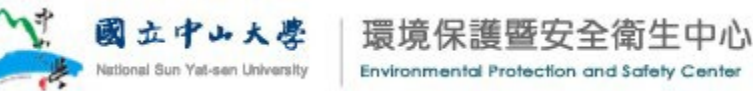

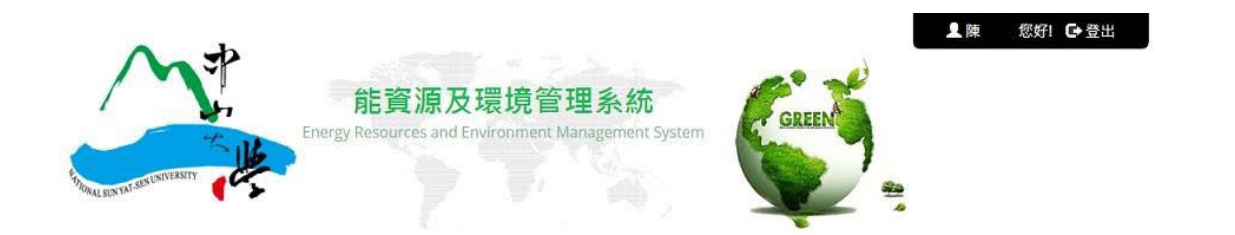

| 發佈時間 公告主題<br>目前無任何消息 |                 |                     |
|----------------------|-----------------|---------------------|
| 使用者指南                |                 | <b>建</b><br>資料維護人申請 |
| User Guide           | A/C APP for Lab |                     |
|                      | 點選              | /<br>【資料維護人申請       |

National Sun Yat-sen University

Environmental Protection and Safety Center

## 資料維護人申請

資料維護人申請 Account application for laboratory staff

| 負責人帳號:                          | 7001 確定 ①輸入實驗室負責人                                                                                                    | 帳號後按確定                           |
|---------------------------------|----------------------------------------------------------------------------------------------------|----------------------------------|
| 負責人姓名:                          | 柯碧雲                                                                                                    | ②系統直接帶出自                         |
| 實驗室:                            | 工程一館 EC-866 ▼                                                                                                    | 青人負責之實驗                          |
| 帳號申請類型:                         | 資料維護人帳號申請                                                                                                    | 室,點選實驗室                          |
| 負責人姓名:                          | 柯碧雲                                                                                                    |                                  |
| 所屬單位:                           | 工程技術研究推展中心工程技術研究推展中心災害防制組                                                                                                    |                                  |
| 所在位置:                           | 工程一館 EC-866                                                                                                    |                                  |
| 資料維護人帳號:                        | ssf                                                                                                    | ③輸入資料維護<br>人帳號                   |
| 資料維護人姓名:                        | 侍筱鳳                                                                                                    |                                  |
| Email :                         | SSF@mail.ntust.edu.tw                                                                                                    | 系統驗證後帶                           |
| 資料維護人聯絡電話:                      | 02-27376140                                                                                                    | 出帳號資訊                            |
| 資料維護人身分:                        | 學生 •                                                                                                    |                                  |
| 資料維護人角色:                        | 回         回         回         生物材         生物材           安全衛生(含輻射防         節約資源自         實驗室負責人         半物材         生物材料管         輻射實驗室           講)自主檢查人員         主檢查人員         之授權代理人         者         理/保管人         資料維護人 | ④選取欲擔任之角<br>色(可複選),建議<br>若選實驗室負責 |
| 資料維護人期限:                        |                                                                                                    | 八之代理八, 则<br><b>血</b> 雪再選其他角      |
| ^√。國立中山大學                       | 環境保護暨安全衛生中心 ⑤填寫完成後送出                                                                                                    | 色                                |
| National Sun Yat-sen University | For in is = スエードリエー 「                                                                                                    |                                  |

# 一般使用者 - 證書列印

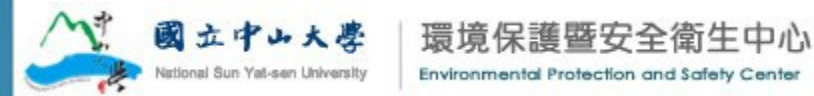

# 研習證書列印

- ✓ 一般安全衛生暨安全衛生在職教育訓練:參加講習 課程後核發證書。
- ✓ 實驗室安全衛生講習:參加講習課程並經考試通過後 核發證書。
- ✓ 輻射防護工作許可證明:參加講習課程並經考試通 過後核發證書。
- ✓ 生物安全教育訓練證明:參加講習課程後核發證書
- ✓ 緊急應變訓練證明:參加講習課程後核發證書。
   ✓ 研習結束後,訓練結果符合資格者,由本中心發文通知 可下載證書時間。

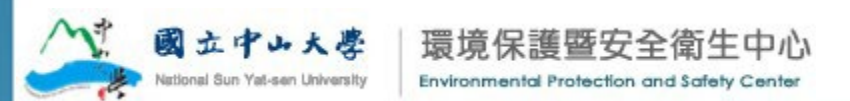

0

# 研習證書列印

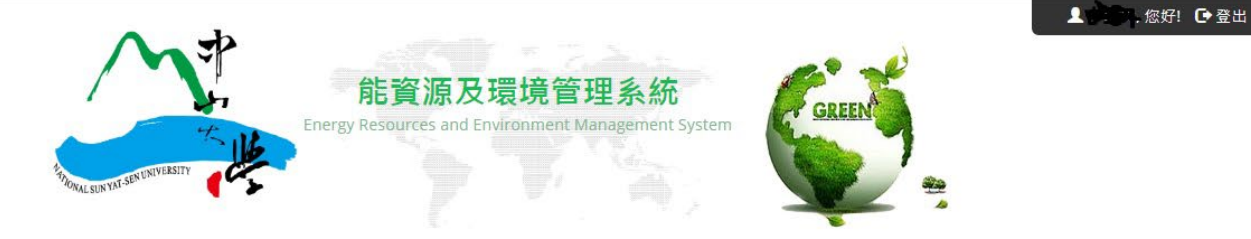

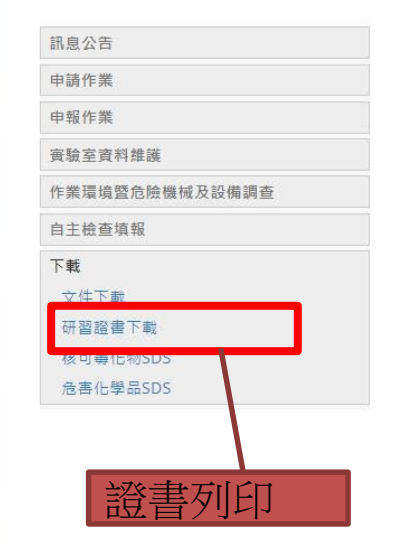

│待辦事項 TO-DO List

| - 最新消息 N   | lews                          |    |
|------------|-------------------------------|----|
| 發佈時間       | 公告主題                          |    |
| 2017/12/18 | 能資源及環境管理系統講習                  | 檢視 |
| 2017/12/17 | (1061218)能資源與環境管理系統操作手冊-一般使用者 | 檢視 |
| 2017/12/06 | 緊急應變訓練上課影片                    | 檢視 |
| 2017/09/18 | 106年9月15日危害化學品評估及分級管理介紹影片     | 檢視 |

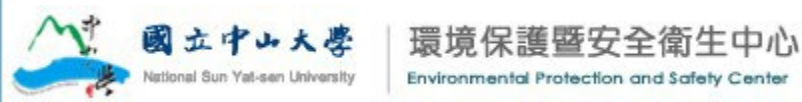

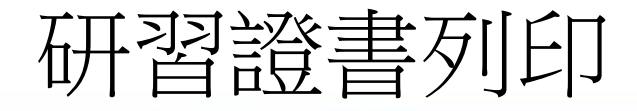

#### ┃ 研習證書下載 Certificate Download

| 一 查詢條件 ——— |     |          |    |
|------------|-----|----------|----|
| 研習類別:      | 請選擇 | ▼ 研習名    | 稱: |
|            |     | 查詢    清除 |    |

| - 研習證 | 著                  |                        |            |     |                      |
|-------|--------------------|------------------------|------------|-----|----------------------|
| 學年度   | 研習類別               | 研習名稱                   | 參加日期       | 時數  | 證書字號                 |
| 106   | 106實驗室安全衛<br>生教育訓練 | 106年度教職員一般安全衛<br>生教育訓練 | 2017/12/19 | 3.0 | 106環安中字第 001021 號 列印 |

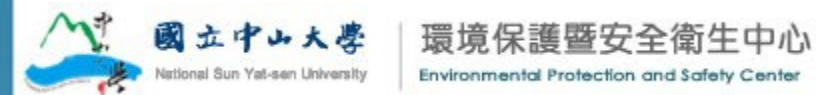

證書列印

# 安全衛生(含輻射防護)自主檢查員

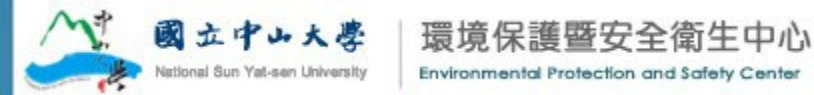

## 安全衛生(含輻射防護)自主檢查

- 本項自主檢查依實驗室是否使用化學藥品分別填報
   不同表單。
- 本項自主檢查由實驗室之安全衛生(含輻射防護)檢 查人員負責填報作業。
- 安全衛生自主檢查分為每日及每週之檢查。
- 各實驗室安全衛生(含輻射防護)檢查員、實驗室代 理人或實驗室負責人需於次月5號前完成填報作業。
   例如2月5日前完成1月份之填報。
- 系統將於次月5號鎖定前一個月之填報記錄。本記錄
   應保存三年,備勞檢單位查核。

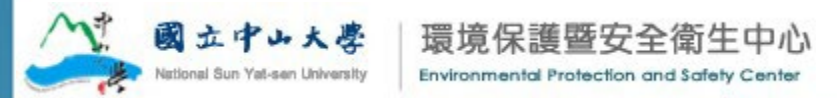

# 安全衛生(含輻射防護)每日及每週自主檢查

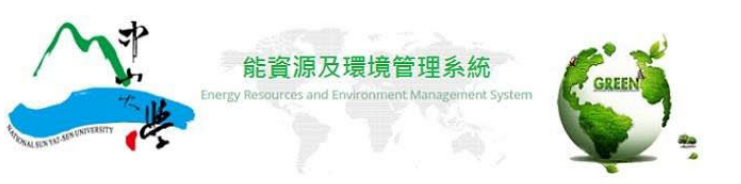

▲李二,您好! 登出

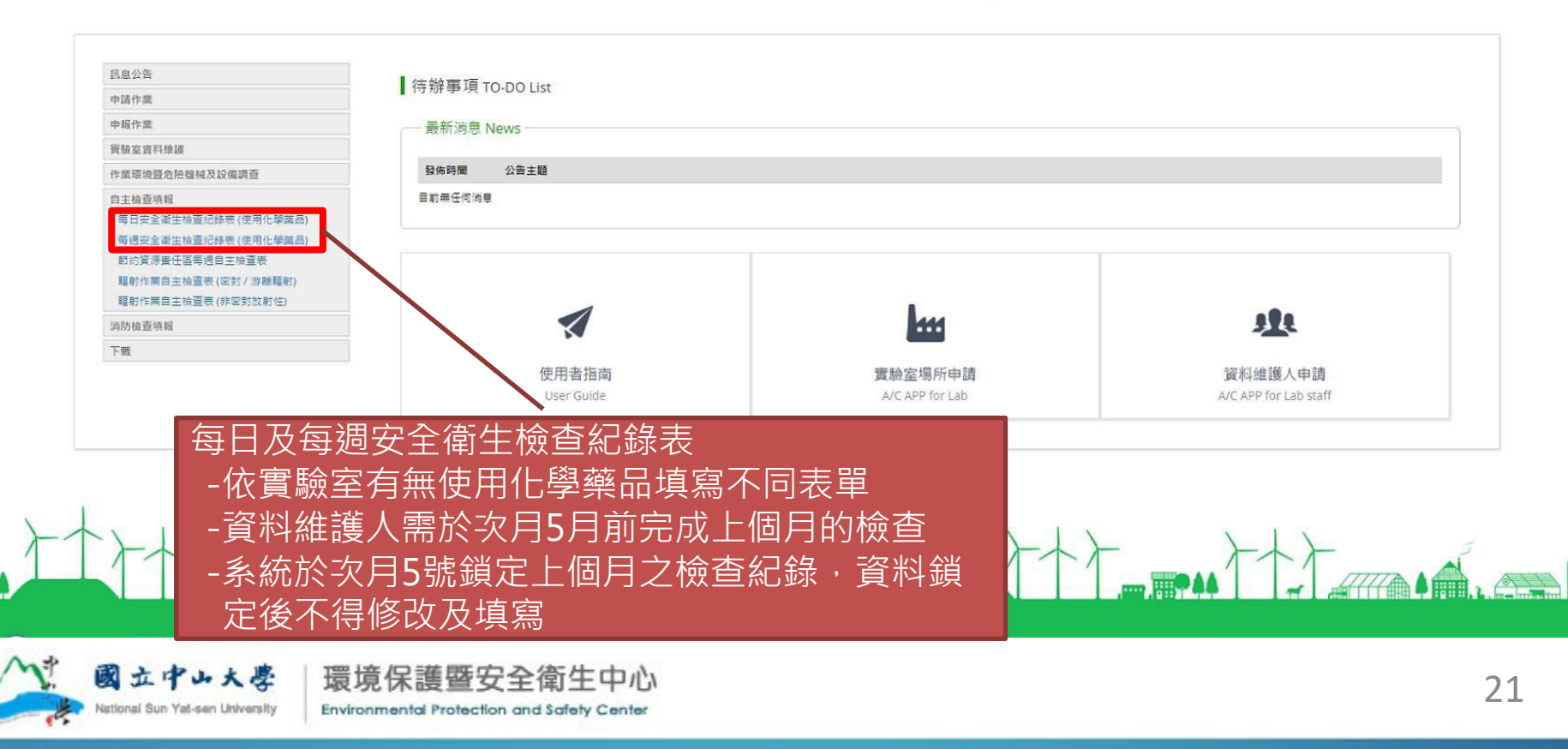

# 安全衛生(含輻射防護)自主檢查員 -作業環境暨危險機械及設備調查(二)

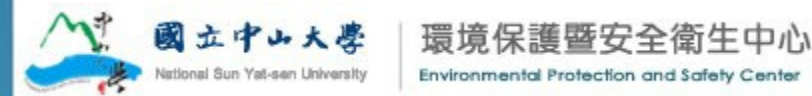

# 作業環境暨危險機械及設備調查(二)

- 本項調查表由實驗室之安全衛生(含輻射防護)檢查人員 負責填報作業。
- 本調查表每年調查兩次,分別於4月20日至5月10日以 及10月20日至11月10日進行申報

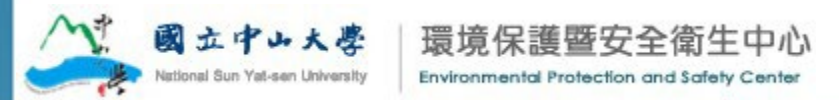

# 節約能源自主檢查員

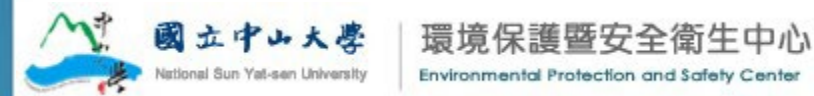

## 節約能源自主檢查

▲李 ,您好! C 登出

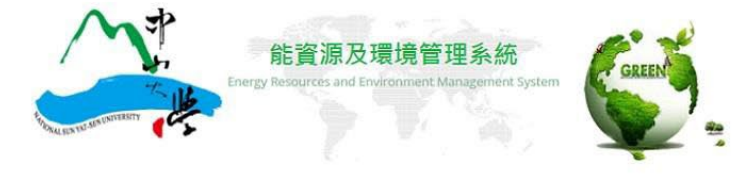

| who 718 Jun 198                         | 【 结辦事頂 TO_DO List                             |                   |                       |
|-----------------------------------------|-----------------------------------------------|-------------------|-----------------------|
| 14 MULTER                               | 同新事項10-00 List                                |                   |                       |
| 中報作業                                    | 最新消息 News                                     |                   |                       |
| 寶驗室資料維護                                 |                                               |                   |                       |
| 作業環境暨危險機械及設備調查                          | 發佈時間 公告主題                                     |                   |                       |
| 自主檢查填報<br>每日安全衛生檢查紀錄表(使用化學商品)           | 目前無任何消息                                       |                   |                       |
| 每週安全衛生檢查記錄表(使用化學編品)                     |                                               |                   |                       |
| 節約資源責任區等過自王檢重表                          |                                               |                   |                       |
| 補助作業目主領重表(化対/原標輻射)<br>輻射作業自主檢查表(非因對放射性) |                                               |                   |                       |
| 消防检查唤暇                                  |                                               |                   | 111                   |
| 下戴                                      |                                               |                   |                       |
|                                         | 使用者指南                                         | 實驗室場所申請           | 資料維護人申請               |
|                                         | User Guide                                    | A/C APP for Lab   | A/C APP for Lab staff |
| 節約能源目王<br>-資料維護人                        | E檢查表<br>需於次月5月前完成上個<br> 5號銷完上個日之檢查約           | 国月的檢查<br>2卷  资料维宁 |                       |
| -系統於次月<br>後不得修改                         | 了號頭足上個戶之做鱼約<br>【及填寫                           |                   |                       |
| -系統於次月<br>後不得修改                         | フ航頭に工画庁之做重約<br>【及填寫<br><sup>Copyright ®</sup> |                   |                       |

2

# 藥品管理員

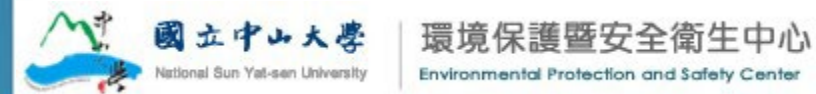

## 藥品管理員操作功能列表

#### • 申請

- 毒化物申請
- 管制性化學品申請
- 申報
  - 其他化學品運做申報
  - 毒性化學品申報
  - 管制性化學品申報
  - 優先管理化學品申報

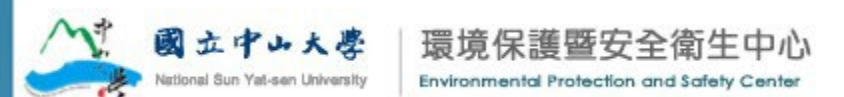

毒化物及管制性化學品申請

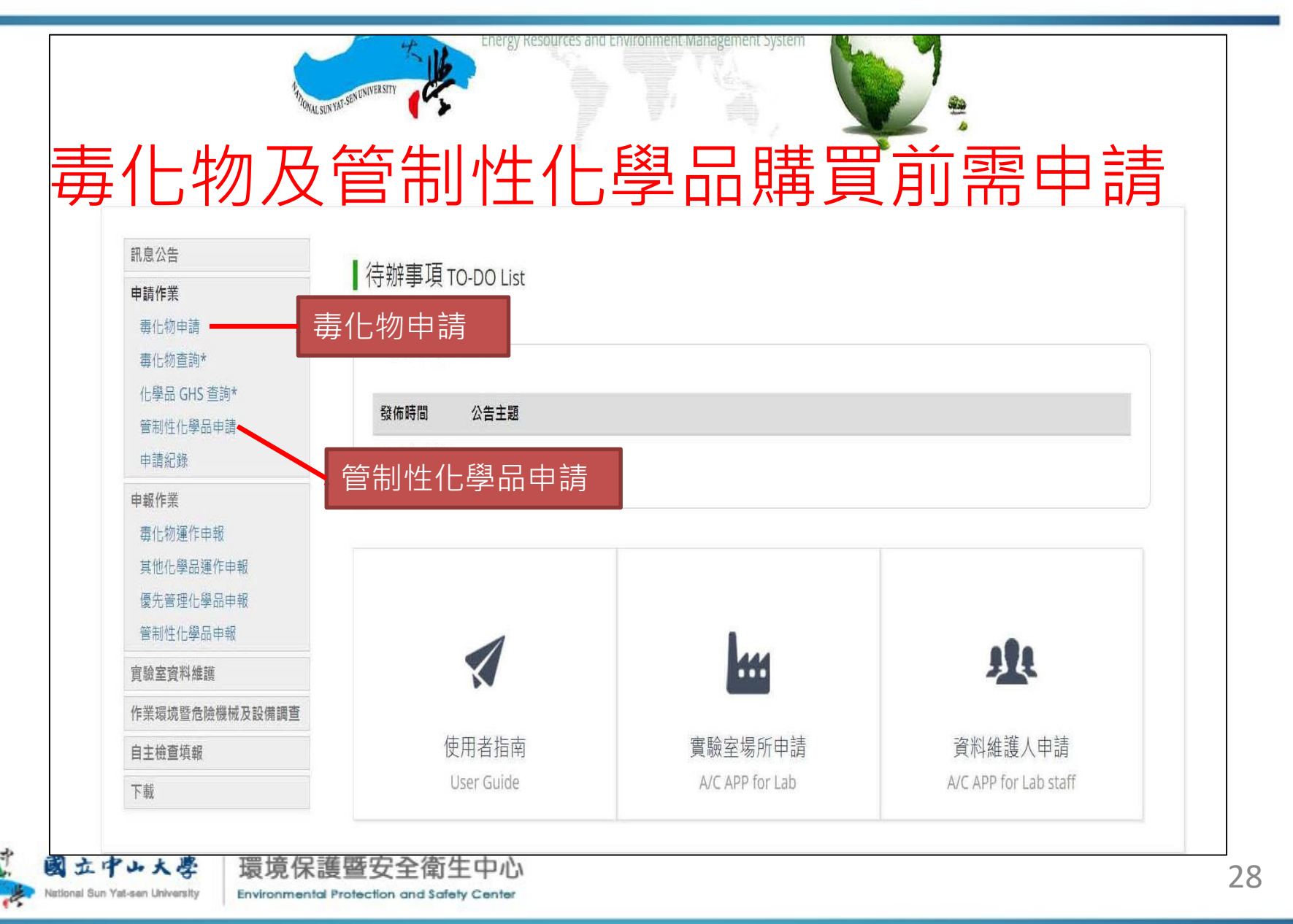

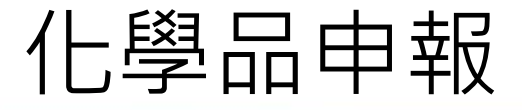

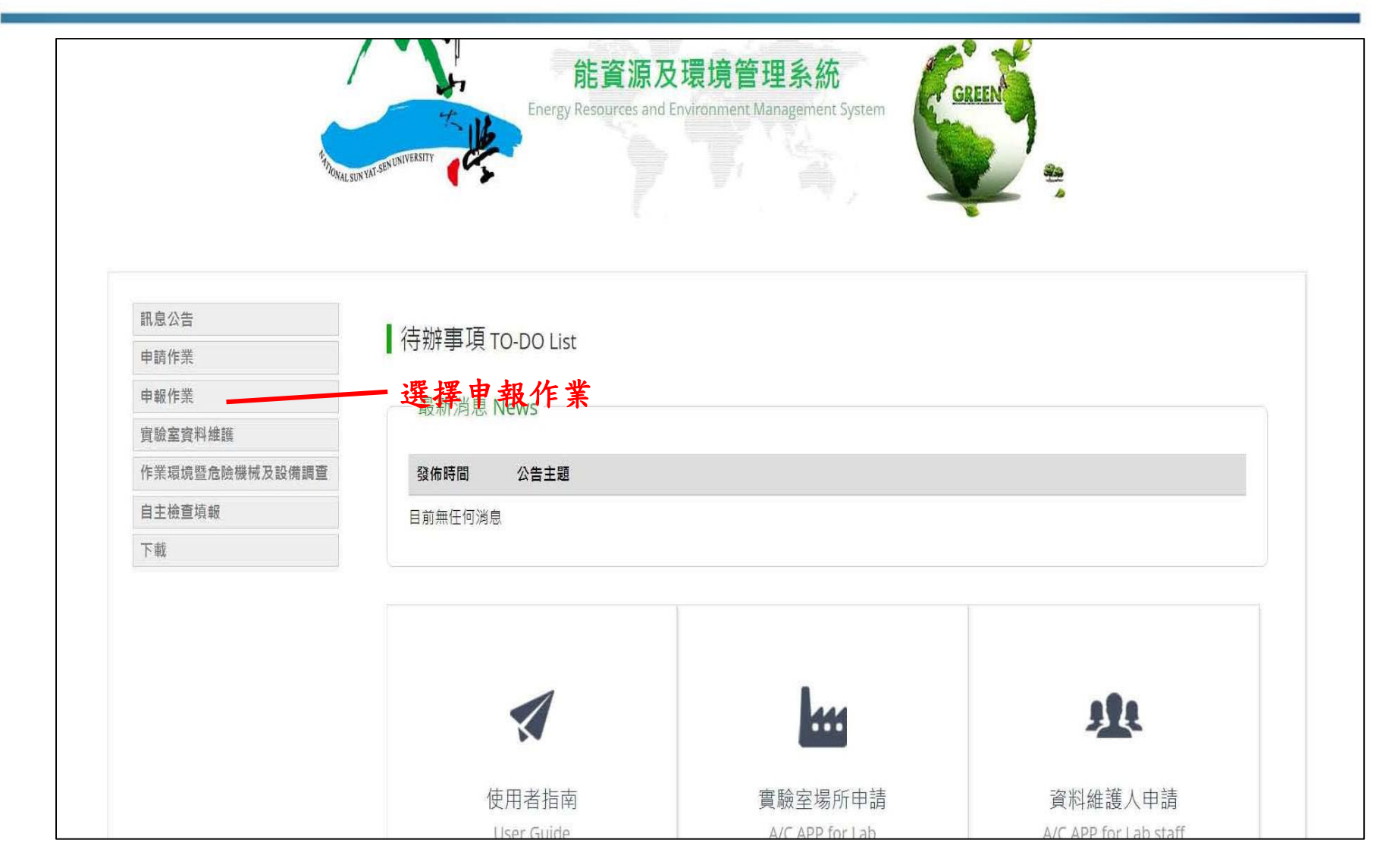

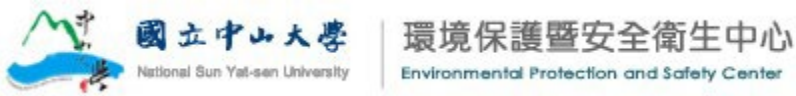

首次入庫申報(1/2)

| — <b>í</b> t | 邊品運作申報 ——— |       |                 |           |                     |                   |        |
|--------------|------------|-------|-----------------|-----------|---------------------|-------------------|--------|
| 5            |            |       |                 |           |                     |                   |        |
|              | 化學品:       | 請選擇   | ➤ 濃度: 不分 ➤ %W/W |           |                     |                   |        |
|              | 申報日期:      | 年/月/日 | 至年/月/日          |           |                     |                   |        |
|              | 運作日期:      | 年/月/日 | 至年/月/日          |           |                     |                   |        |
|              |            |       |                 | 查詢 清除篩選條件 |                     |                   |        |
| <b>1</b> 101 | 81         |       |                 | 實驗        | 室未申報過之化:<br>則直接進行使用 | 學品(如已申 .<br>申報即可) | 首次入庫申報 |

【祝明】

1. 首次進貨的化學品,請先進行**「首次入庫申報」**申報作業。入庫申報完成後,所有運作紀錄請自「使用申報」功能中填報。

2. 若需移除已申報內容,請治環安中心或系所安全管理員。

| 運作日期       | 類型           | 列管編號   | 化學品  | 濃度         | 庫存數量 |              | 維護                    |
|------------|--------------|--------|------|------------|------|--------------|-----------------------|
| 2018/03/01 | <b>-</b> 弗化物 | 050-01 | 丙烯醯胺 | 99.00 %w/w |      | 0.0000000 kg | 使用申報 歷程記錄<br>匯出紀錄表    |
| 2018/03/01 | <b>-</b> 寺化物 | 079-01 | 二氯甲烷 | 99.00 %w/w |      | 0.0000000 kg | 使用申報<br>歴程記錄<br>匯出紀錄表 |

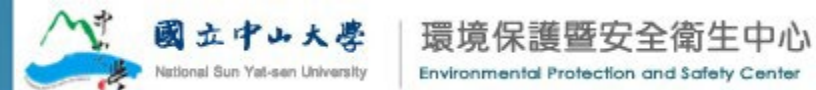

首次入庫申報(2/2)

#### 化學品運作申報

| *申請單號:    | 請選擇                                      |
|-----------|------------------------------------------|
| 中文名稱:     | 請選擇<br>T1050003 - 石綿─────系統自動帶入已審查通過的申請單 |
| 英文名稱:     | 其他 ,                                     |
| *類型:      | 請先選擇「申請單號」 若化學品無審查通過之申請單                 |
| *實際購買濃度:  | 請先選擇「申請單號」                               |
| 環保署列管編號:  | 請先選擇「申請單號」                               |
| CAS No. : | 請先選擇「申請單號」                               |
| 核可文件號碼:   | 請先選擇「申請單號」                               |
| *物質型態:    | 請先選擇「申請單號」                               |
| *運作日期:    | 年/月/日                                    |
| *申報前庫存量:  | 0 kg                                     |
| 首次入庫數量:   | kg                                       |
| 剩餘庫存量:    | 0 kg                                     |
| 備註:       |                                          |

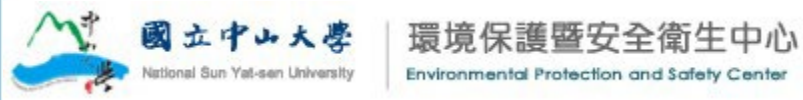

首次入庫申報畫面-有申請單

化學品運作申報

國立中、

| 中文名稱。     | 石编           |                                       |
|-----------|--------------|---------------------------------------|
| 英文名稱:     | Asbestos     |                                       |
| "碩型:      | 毒化物          | 避理由法留法令法                              |
| "實際購買濃度:  | 97.00 %W/W   | □□□□□□□□□□□□□□□□□□□□□□□□□□□□□□□□□□□□□ |
| 環保審列管編號:  | 003-01       | 1 1 1 1 1 1 1 1 1 1 1 1 1 1 1 1 1 1 1 |
| CAS No. : | 1332-21-4    |                                       |
| 核可文件號碼:   | 003-64-J0011 |                                       |
| "物質型態:    | 液態           |                                       |
| "運作日期:    | 年/月/日        |                                       |
| "申報前庫存量:  | 0.000 kg     |                                       |
| 首次入庫數量:   | 25.000 kg    | 填寫入庫化學品重量(建                           |
| 別終庫存量:    | 25.000 kg    | 次入庫重重填為"0")                           |
| 佛註:       |              |                                       |
|           | 確認中報 取消 填 寬  | 完成後送出                                 |

首次入庫申報畫面-無申請單

其他化學品運作申報

| *申請單號:                                             | 請選擇 ▼                                           | -①無申請單(或無答           | 需申請單)者,申請單號選其他               |
|----------------------------------------------------|-------------------------------------------------|----------------------|------------------------------|
| 中文名稱:                                              | 請先選擇「申請單號」                                      |                      | の払、トセンク化よりしょちや               |
| 英文名稱:                                              | 請先選擇「申請單號」                                      |                      | ——O输入中央又石碑或CAS NO宣詞          |
| *類型:                                               | 請先選擇「申請單號」                                      |                      | -③系統自動帶入此化學品已設定              |
| *實際購買濃度:                                           | 請先選擇「申請單號」                                      |                      | 之類型(如毒化物/優先/危害)              |
| 環保署列管編號:                                           | 請先選擇「申請單號」                                      |                      | 一④輸入購員濃度                     |
| CAS No. :                                          | 請先選擇「申請單號」                                      |                      |                              |
| 核可文件號碼:                                            | 請先選擇「申請單號」                                      |                      |                              |
| *物質型態:                                             | 請先選擇「申請單號」                                      | •                    | ⑤選擇化學品型態(若為毒化物<br>其型態皆為"固態") |
| *運作日期:                                             | 年/月/日                                           | ── ⑥選擇首次入            | 庫日期                          |
| *申報前庫存量:                                           | 0 kg                                            |                      |                              |
| 首次入庫數量:                                            | k                                               | <sup>g</sup> ——⑦填窝入庫 | 化學品重量(建議首次入                  |
| 剩餘庫存量:                                             | 0 kg                                            | 庫重量填                 | [寫''0'']                     |
| 備註:                                                |                                                 |                      |                              |
| 國立中山大學 環<br>National Sun Yat-sen University Enviro | 竟保護暨安全衛生中<br>anmental Protection and Safety Cen | 小心<br>Iter           |                              |

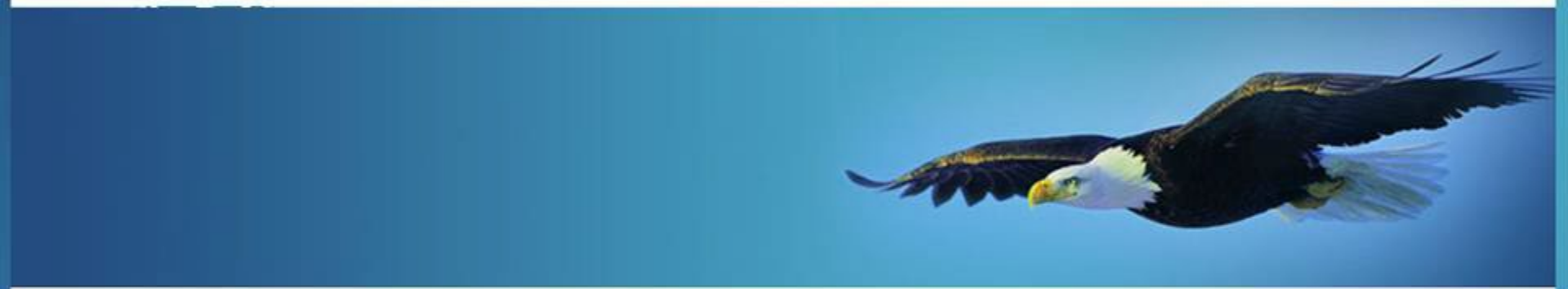

# 感謝您的聆聽 Thank you

環境保護暨安全衛生中心

**Environmental Protection and Safety Center** 

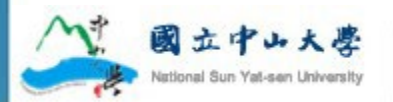